General Asset Eligibility Monitoring

### Asset Eligibility General Checks

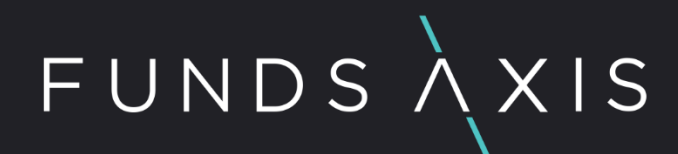

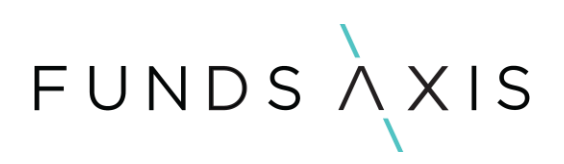

#### CONTENTS

| Introduction                                           | 3 |
|--------------------------------------------------------|---|
| Asset Eligibility Checks                               | 3 |
| A1.1 Data Quality Overview - Securities                | 4 |
| A1.2 DQ Asset types                                    | 6 |
| A1.3 DQ Exchange Codes                                 | 7 |
| A1.4. DQ Asset Class                                   | 8 |
| A1.5. DQ Country Detail                                | 9 |
| A1.6. DQ Security Ratings                              | 9 |
| A1.7 DQ Manually set as transferable                   | 9 |
| A1.8 DQ Derivatives manually set as reliable valuation | 9 |
| A2.3. DQ Funds invested into – Closed ended funds      |   |
| A3.1. Cash and Deposits Eligible Institutions          |   |
| A3.2. Government Issuers                               |   |
| Appendix 1 – Updating asset class                      |   |

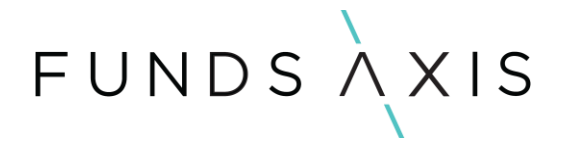

#### Introduction

This document summarises the Asset Eligibility checks to be performed, including in respect of:

- Asset Types
- Exchanges
- Underlying asset class
- Countries
- Security credit ratings
- Deposit takers
- Government Issuers
- Approved Counterparties

See separate document for CIS Asset Eligibility Checks.

For full regulatory background see the Taxonomy Documentation.

#### Asset Eligibility Checks

These checks appear in the data quality module. The data quality module can be found along the top of the Highwire homepage.

The icon highlighted below will take you into the data quality reports.

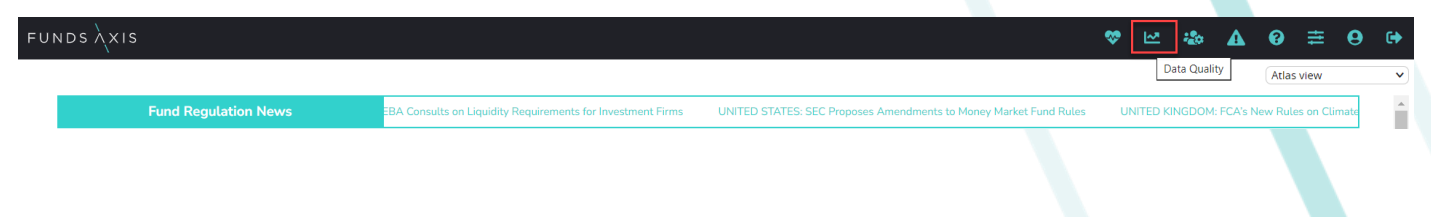

Within the Data Quality module, you will see several different sub-modules.

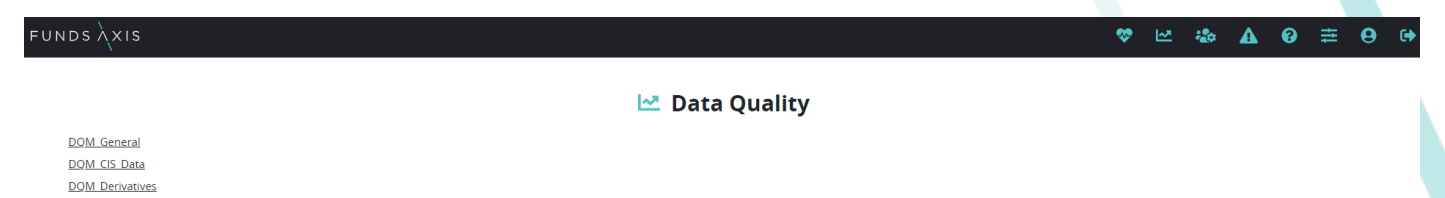

For the purposes of this document, we will focus on the DQM\_General reports.

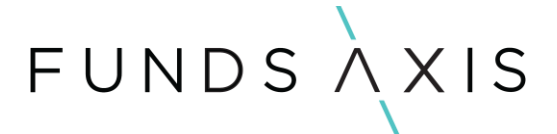

#### A1.1 Data Quality Overview - Securities

This report gives a high-level overview of the overall data quality status for the security data held across your portfolios.

Across the data quality reports we expect to see zero values populated. This indicates that there are no data quality issues across your portfolios.

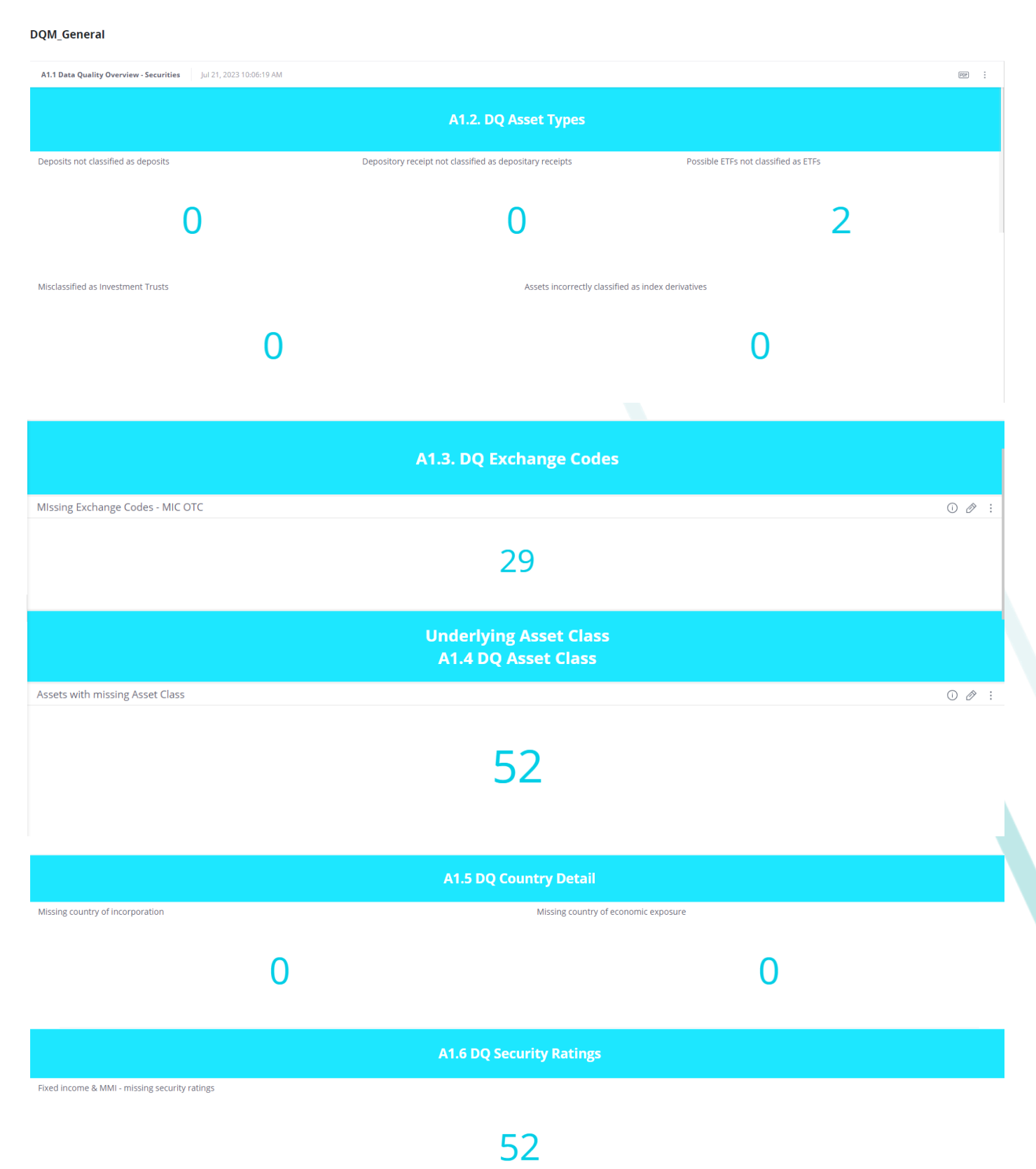

| FUNDSAXI                                                                       | S                                                        |  |  |  |  |
|--------------------------------------------------------------------------------|----------------------------------------------------------|--|--|--|--|
|                                                                                | A1.7 DQ Manually set as transferable                     |  |  |  |  |
| Equities - manually marked as transferable                                     | ① : Fixed income & MMI - manually marked as transferable |  |  |  |  |
| 0                                                                              | 0                                                        |  |  |  |  |
| Closed ended funds - manually marked as transferable                           | Structured products - manually marked as transferable    |  |  |  |  |
| 5                                                                              | 10                                                       |  |  |  |  |
| A1.8 DQ Derivatives manually set as reliable valuation                         |                                                          |  |  |  |  |
| Derivatives & Structured Products manually marked as having reliable valuation |                                                          |  |  |  |  |
|                                                                                | 0                                                        |  |  |  |  |

You can use the filters on the right-hand side of the screen, to select the date of the data you wish to review, as well as deciding if you want to review specific portfolios.

| Filters                     | ð :           |                |                 |                |              |                |            |
|-----------------------------|---------------|----------------|-----------------|----------------|--------------|----------------|------------|
| Days in date                |               |                |                 |                |              |                |            |
| 7/19/23                     |               |                |                 |                |              |                |            |
|                             |               |                |                 |                |              |                |            |
| portfoliorulesbatchn<br>ame |               |                |                 |                |              |                |            |
| Include all                 |               |                |                 |                |              |                |            |
| portfoliotypegroup          |               |                |                 |                |              |                |            |
| Include all                 |               |                |                 |                |              |                |            |
| portfolioname               |               |                |                 |                |              |                |            |
| Include all                 |               |                |                 |                |              |                |            |
|                             |               |                |                 |                |              |                |            |
| oo review any of            | the figures a | appearing in t | he data quality | overview repor | t, you can s | elect the repo | ort filter |

dropdown and select the report you wish to see the detail of.

| Data Quality / DQM_General / 21 | A1.1. Data Quality Overview - Securities |
|---------------------------------|------------------------------------------|
| DOM General                     |                                          |

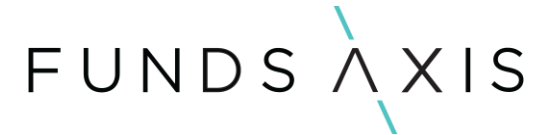

#### A1.2 DQ Asset types

DQM\_General

This data quality report can be used to ensure that the set-up of specific types of securities has been completed correctly.

There are five reports to be monitored in this report:

- 1. Deposits not classified as deposits.
- 2. Depository receipts not classified as depository receipts.
- 3. Possible ETFs not classified as ETFs.
- 4. Misclassified as Investment Trusts
- 5. Assets incorrectly classified as index derivatives.

The detailed reports will flag any potential data quality issues with securities that are held across your portfolios.

It does not mean that every security that flags within the reports are data quality reports but can be used to identify possible issues.

| A1.2 DQ Asset Types         | Jul 21, 2023 10:06:19 AM       |              |                                                                                                  |                                         | PDF : |
|-----------------------------|--------------------------------|--------------|--------------------------------------------------------------------------------------------------|-----------------------------------------|-------|
|                             |                                |              | Asset Types                                                                                      |                                         |       |
| Deposits not classified as  | s deposits                     | C            | Depository receipt not classified as depositary receipts (                                       | ): Possible ETFs not classified as ETFs |       |
|                             | 0                              |              | 0                                                                                                | 2                                       |       |
| Misclassified as Investme   | ent Trusts                     |              | Assets incorrectly classified as index derival                                                   | ives                                    |       |
|                             |                                | 0            |                                                                                                  | 0                                       |       |
|                             |                                |              |                                                                                                  |                                         |       |
|                             |                                |              | Detail                                                                                           |                                         |       |
| Deposits not classified as  | deposits                       |              |                                                                                                  |                                         | 0 :   |
|                             |                                |              | No Results                                                                                       |                                         |       |
| Depository receipt not cla  | ssified as depositary receipts |              |                                                                                                  |                                         |       |
|                             |                                |              | No Results                                                                                       |                                         |       |
| Possible ETFs not classifie | d as ETFs                      |              |                                                                                                  |                                         |       |
| assettypesubgroupname       | assettypename                  | isincode     | description                                                                                      |                                         |       |
| Structured Product          | STRUCTURED/HYBRID PRODUCT      | X52115336336 | HANETF ETC SECURIT TRM RESPONSIBLY SOURCED PHY<br>HANETF ETC SECURIT TRM RESPONSIBLY SOURCED PHY |                                         |       |

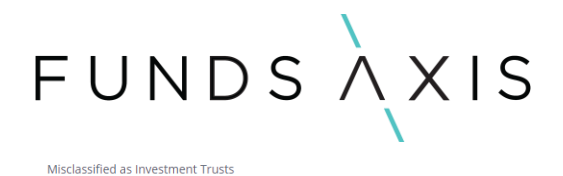

| Ν | lo F | lesu | ılts |
|---|------|------|------|
|   |      |      |      |
|   |      |      |      |
|   |      |      |      |

| No Results |  |
|------------|--|
|            |  |
|            |  |
|            |  |
|            |  |
|            |  |

As we can see from the screenshots, the detailed reports reflect the numbers that are appearing within the overview reports.

#### A1.3 DQ Exchange Codes

Assets incorrectly classified as index derivatives

For UCITS monitoring, we would expect most securities to be on listed exchanges.

The purpose of this data quality report is to flag any securities that we would expect to have an exchange populated e.g., equities, futures, closed ended funds etc that have a blank or OTC exchange populated.

For this report some instruments have been excluded e.g., cash.

As before, not all the instrument's flagging in these reports will be data issues. There could genuinely been OTC or unlisted securities held on your portfolios, but the reports within the data quality section could be used to determine what are data issues and need to be investigated and resolved further.

A1.3. DQ Exchange Codes Jul 21, 2023 10:06:19 AM

The report includes futures, equities, closed ended funds, & structured products.

For UCITS, we will expect most of these securities to be on exchange

The report excludes some instruments that will have exchanges (such as ETFs), index options, and some fixed income (i.e., GOPS).

Number of Securities with missing or 'OTC' exchange code

| assetgroupname  | assettypesubgroupname | exchange_mic | # of securities |  |
|-----------------|-----------------------|--------------|-----------------|--|
| Equities        | Other Equities        | OTC          | 11              |  |
| Fixed Income    | Fixed Income          | отс          | 9               |  |
| Funds           | Funds                 | отс          | 9               |  |
| # of securities |                       |              | 29              |  |

Equities with missing or 'OTC' exchange code

| assetgroupname 🗠 | assettypesubgroupname | assettypename | isincode        | description                              | exchange_mic | Count |  |
|------------------|-----------------------|---------------|-----------------|------------------------------------------|--------------|-------|--|
| Equities         | Other Equities        | Equity        | 9000064         | Genagro Ltd                              | отс          | 1     |  |
|                  |                       |               | CA4969021985CAD | Kinross Gold Corp CVR                    | отс          | 1     |  |
|                  |                       |               | GB00B0BV8078GBP | SOFIA PROPERTY FUND                      | OTC          | 1     |  |
|                  |                       |               | GB00B0D5V538GBP | RAVEN PROPERTY GROUP LIMITED             | отс          | 1     |  |
|                  |                       |               | GB00B1TR0310GBP | INLAND HOMES SUSP - SUSP. 03/04/23       | отс          | 1     |  |
|                  |                       |               | GG00B55K7B92GBP | RAVEN PROPERTY GP.PRF. SUSP - 17/03/2022 | отс          | 1     |  |
|                  |                       |               | IM00B1G3MS12GBP | ORIGO PARTNERS SUSP - 28/04/2022         | отс          | 1     |  |
|                  |                       |               | IM00B3SXFX94USD | ORIGO PARTNERS CV.PF.NPV                 | OTC          | 1     |  |
|                  |                       |               | JE00BJTLYP93GBP | MJ HUDSON GROUP SUSP - 12/12/2022        | отс          | 1     |  |
|                  |                       |               | LU0273211432GBP | INVISTA EUR.RLST.TST.                    | отс          | 1     |  |
|                  |                       |               | US33765W1053USD | FIRSTGOLD DEAD - DELIST.13/02/13         | отс          | 1     |  |

Count

11

0 :

# FUNDSAXIS

#### Closed-ended Funds with missing or 'OTC' exchange code

| assetgroupname | assettypesubgroupname | assettypename     | isincode        | description                              | isopenended | exchange_mic | Count |  |
|----------------|-----------------------|-------------------|-----------------|------------------------------------------|-------------|--------------|-------|--|
| Funds          | Funds                 | INVESTMENT TRUSTS | DUM2255         | Highbridge Tactical Credit               | false       | OTC          | 1     |  |
|                |                       |                   | DUM2468         | Glitner Shares                           | false       | OTC          | 1     |  |
|                |                       |                   | DUM3359         | Kaupthing Shares                         | false       | OTC          | 1     |  |
|                |                       |                   | GB0001216000GBP | HENDERSON ALT.STGIS.TST.                 | false       | OTC          | 1     |  |
|                |                       |                   | GB00B13YVW48GBP | HIGHBRIDGE MUGY.FD DUMMY                 | false       | OTC          | 1     |  |
|                |                       |                   | GB00BJP5HK17GBP | HOME REIT SUSP - SUSP.03/01/23           | false       | OTC          | 1     |  |
|                |                       |                   | GB00BTLJYS47GBP | GABELLI VALUE PLUS + TRUST               | false       | OTC          | 1     |  |
|                |                       |                   | GG00B5NP8N53GBP | TAPESTRY INV.CO.MLT.STGY DEAD - 07/03/11 | false       | OTC          | 1     |  |
|                |                       |                   | GG00BF243Y95GBP | EF REALISATION COMPANY                   | false       | OTC          | 1     |  |
| Count          |                       |                   |                 |                                          |             |              | 9     |  |

Count

| Fixed income sec | urities with missing or 'OTC' e | exchange code             |              |                                               |              |       |  |
|------------------|---------------------------------|---------------------------|--------------|-----------------------------------------------|--------------|-------|--|
| assetgroupname   | assettypesubgroupname           | assettypename             | isincode     | description                                   | exchange_mic | Count |  |
| Fixed Income     | Fixed Income                    | CONV UNSECURED LOAN STOCK | US03236MAJ09 | AMYRIS INC 1.5% CNV SNR 15/11/2026 USD        | OTC          | 1     |  |
|                  |                                 |                           | US45781MAB72 | INNOVIVA INC 2.5% CNV SNR 15/08/2025 USD      | OTC          | 1     |  |
|                  |                                 |                           | US483379AA17 | KALEYRA INC 6.125% CNV SNR 01/06/26 USD       | OTC          | 1     |  |
|                  |                                 |                           | US695127AF73 | PACIRA BIOSCIENCES 0.75% CNV SNR 01/08/25 USD | OTC          | 1     |  |
|                  |                                 |                           | US97717PAE43 | WISDOMTREE INC 5.75% CNV SNR 15/08/28 USD     | OTC          | 1     |  |
|                  |                                 | CONVERTIBLE/SECURED       | US62886HBD26 | NCL CORP LTD 1.125% EXCH 15/02/2027 USD       | OTC          | 1     |  |
|                  |                                 | Corporate Bonds           | DUM1359      | Glitner Notes                                 | OTC          | 1     |  |
|                  |                                 | SECURED/GUARANTEED        | XS1777698199 | NOMURA INTL FDG 0% CRED/LKD 30/12/2023 USD    | OTC          | 1     |  |
|                  |                                 | Unsecured Loan Stock      | US594918BC73 | MICROSOFT CORP 3.5% SNR 12/02/2035 USD2000    | OTC          | 1     |  |
| Count            |                                 |                           |              |                                               |              | 9     |  |

Structured Products with missing or 'OTC' exchange code

| No | Results |  |
|----|---------|--|
|    |         |  |
|    |         |  |
|    |         |  |

Futures with missing or 'OTC' exchange code

No Results

#### A1.4. DQ Asset Class

This report can be used to identify which instruments do not have an underlying asset class assigned to them.

Although the underlying asset class will not impact your regulatory rules, it can be used for prospectus rules, so it is important to ensure that each instrument is assigned to an underlying asset class.

Please see appendix 1 on how to fix blank underlying asset classes.

| funds XXIS                                                                                                    | 영 년 4                |
|----------------------------------------------------------------------------------------------------|----------------------|
| Data Quality / DQM_General / 21                                                                                    | A1.4. DQ Asset Class |
| DQM_General                                                                                                    |                      |
| A1.4 DQ Asset Class 6 Mar 2024 14:00:02                                                                            | e :                  |
| Assets with missing UL Asset Class                                                                                 |                      |
| Assets with missing UL Asset Class - Summary<br>assetgroupmame Count<br>Derivatives - Other - Smaps 27<br>Count 60 |                      |

### FUNDSAXIS

Assets with missing UL Asset Class - Detailed

| assetgroupname        | assettypename   | securityid | internalcode | isincurrencycode | isincode | securitydescription | usl_assettypename | assetclass | Count |
|-----------------------|-----------------|------------|--------------|------------------|----------|---------------------|-------------------|------------|-------|
| Derivatives - Options | CURRENCY OPTION |            |              |                  |          |                     | Cash              | N/A.       | 1     |
|                       |                 |            |              |                  |          |                     | Cash              | NNA        | 1     |
|                       |                 |            |              |                  |          |                     | Cash              | NVA        | 1     |
|                       |                 |            |              |                  |          |                     | Cash              | N/A        | 1     |
|                       |                 |            |              |                  |          |                     | Cash              | NNA.       | 1     |
|                       |                 |            |              |                  |          |                     | Cash              | NNA        | 1     |
|                       |                 |            |              |                  |          |                     | Cash              | N/A.       | 1     |
|                       |                 |            |              |                  |          |                     | Cash              | NNA        | 1     |
|                       |                 |            |              |                  |          |                     | Cash              | N/A        | 31    |
|                       |                 |            |              |                  |          |                     | Cash              | NVA.       | 1     |
|                       |                 |            |              |                  |          |                     | Cash              | N/A.       | 1     |
|                       |                 |            |              |                  |          |                     | Cash              | NNA.       | 1     |
|                       |                 |            |              |                  |          |                     | Cash              | NVA.       | 1     |
|                       |                 |            |              |                  |          |                     | Cash              | N/A        | 1     |
|                       |                 |            |              |                  |          |                     | Cash              | NNA        | 1     |
|                       |                 |            |              |                  |          |                     | Cash              | NVA.       | 1     |
|                       |                 |            |              |                  |          |                     | Cash              | NNA.       | 1     |
|                       |                 |            |              |                  |          |                     | Cash              | NNA.       | 1     |
|                       |                 |            |              |                  |          |                     | Cash              | N/A        | 1     |
|                       |                 |            |              |                  |          |                     | Cash              | NVA.       | 1     |
|                       |                 |            |              |                  |          |                     | Cash              | NA         | 1     |
|                       |                 |            |              |                  |          |                     | Cash              | NNA.       | 1     |
|                       |                 |            |              |                  |          |                     | Cash              | NNA.       | 1     |
|                       |                 |            |              |                  |          |                     | Cash              | NNA        | 1     |
|                       |                 |            |              |                  |          |                     | Cash              | NNA.       | 1     |

#### A1.5. DQ Country Detail

This report can be used to identify any securities held across your portfolios that do not have a country of incorporation, or country of economic exposure assigned to them, or have an UNKNOWN value assigned to them.

We would expect every instrument to have a country of incorporation and country of economic exposure assigned to them.

#### A1.6. DQ Security Ratings

This report can be used to identify where we do not have a credit rating populated against Fixed Income and money market instruments (MMI). You can also amend the filters applied to the report to consider structured products if you choose to do so.

#### A1.7 DQ Manually set as transferable.

This report can be used to identify any equities, fixed income, MMI, closed ended funds, or structured products that have been manually marked as transferable in the system.

Once these securities have been marked as transferable manually, then this should prevent them from flagging as exceptions/breaches in your investment compliance report.

The securities that appear in these reports should be reviewed to ensure that they are in-fact transferable securities.

#### A1.8 DQ Derivatives manually set as reliable valuation.

This report can be used to identify which derivative and structured product instrument have been manually marked as having a reliable valuation.

Once these securities have been marked as having reliable valuation manually, then this should prevent them from flagging as exceptions/breaches in your investment compliance report.

The securities that appear in these reports should be reviewed to ensure that they do have a reliable valuation.

### FUNDS AXIS

#### A2.3. DQ Funds invested into – Closed ended funds.

This report can be used to review the set-up of your closed ended funds across your portfolios.

We would expect all closed ended funds (including investment trusts) to be listed on an exchange and to have their fund structure marked as closed ended.

#### A3.1. Cash and Deposits Eligible Institutions

This report can be used to identify which counterparties are being used across your portfolios.

For example, we would not expect to see a counterparty of Tesco or BP used across your portfolios.

This report should be used to ensure that all counterparties used on your portfolios are eligible counterparties and would be considered acceptable deposit takers.

An acceptable deposit taker can be defined as below:

(a) if the account is opened at a branch in the United Kingdom:

- (i) the Bank of England; or
- (ii) the central bank of a member state of the OECD; or
- (iii) a bank; or
- (iv) a building society; or

(v) a bank which is supervised by the central bank or other banking regulator of a member state of the OECD; or

(b) if the account is opened elsewhere:

- (i) a bank in (a); or
- (ii) a bank which is regulated in the Isle of Man or the Channel Islands; or
- (c) a bank supervised by the South African Reserve Bank; or

(d) any other bank that:

(i) is subject to regulation by a national banking regulator.

(ii) is required to provide audited accounts.

(iii) has minimum net assets of  $\pm 5$  million (or its equivalent in any other currency at the relevant time) and has a surplus revenue over expenditure for the last two financial years; and

(iv) has an annual audit report which is not materially qualified.

## FUNDSAXIS

#### A3.2. Government Issuers

This report can be used to review which issuers are being flagged as Government issuers, and to review any issuers that should be potentially categorised as Government issuers.

Please also see the document GOPS classification which outlines how Government issuers are determined in the security data.

#### Appendix 1 – Updating asset class

To update the asset class for a security, you can take the security identifier that appears for the security and search for the security in Manual Data Management, Securities.

Once in the security, go to the asset manual classification tab and update the field asset class with the relevant asset class to be applied.

| FUNDS        | X1S                                                                |                                                       |                                      | ♥ ⊵ ♣ @ ≢ 9 ↔               |  |  |  |  |  |
|--------------|--------------------------------------------------------------------|-------------------------------------------------------|--------------------------------------|-----------------------------|--|--|--|--|--|
| Securities / | Securities /                                                       |                                                       |                                      |                             |  |  |  |  |  |
|              | General Security Codes Asset Manual Classification CIS Real Estate | Country Deposits MMI Exchanges Ratings Coupon Capital | Pricing Date Approval                |                             |  |  |  |  |  |
| Detail       | AIFMD Sub Asset-Type                                               | please select an option                               | 1940 Act Asset Type                  | please select an option     |  |  |  |  |  |
| Underlying   | Is EU_Exempt_Shares                                                | •                                                     | Custody Asset Type                   | please select an option 🗸   |  |  |  |  |  |
|              | Cash Borrowing Type                                                | please select an option                               | Asset Class                          | Cash                        |  |  |  |  |  |
|              | Liquidity                                                          | please select an option Y                             | AIFMD Liquidity Classification       | please select an option Y   |  |  |  |  |  |
|              | AIFMD Stressed Liquidity Classification                            | please select an option 🔹 👻                           | SEC Liquidity Classification         | please select an option 🗸 🗸 |  |  |  |  |  |
|              | Settlement Type                                                    | please select an option Y                             | Liquidity Days                       |                             |  |  |  |  |  |
|              | Is Difficult To Price                                              | •                                                     | Is Transferable Security             | •                           |  |  |  |  |  |
|              | Is SEC 144A Qualifying Security                                    | •                                                     | Is IPO                               | •                           |  |  |  |  |  |
|              | Is Suspended                                                       |                                                       | Control Structure BIC Code           |                             |  |  |  |  |  |
|              | Control Structure LEI Code                                         |                                                       | Control Structure Name               |                             |  |  |  |  |  |
|              | Is Controlled Structure                                            | •                                                     | Is UCITS Eligible Asset              |                             |  |  |  |  |  |
|              | Is Capable of Daily Valuation                                      |                                                       | Has Reliable Valuation               |                             |  |  |  |  |  |
|              | GOPS Guarantor                                                     |                                                       | Is Convertible                       |                             |  |  |  |  |  |
|              | Embeds a Derivative                                                |                                                       | Is Covered Bond                      |                             |  |  |  |  |  |
|              | Is Approved Closed End Fund                                        |                                                       | Is Approved CIS                      |                             |  |  |  |  |  |
|              | Settlement Days                                                    |                                                       | Gross Exposure Risk Free             |                             |  |  |  |  |  |
|              | Stressed Liquidity Days                                            |                                                       | Is Callable                          |                             |  |  |  |  |  |
|              | Liquid Cover Required is Zero                                      |                                                       | Is in scope for Disclosures - manual | please select an option 🗸   |  |  |  |  |  |
|              |                                                                    |                                                       |                                      |                             |  |  |  |  |  |
|              |                                                                    |                                                       |                                      | Save                        |  |  |  |  |  |

# FUNDS XIS

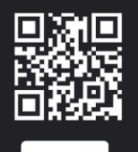

### CONTACT US

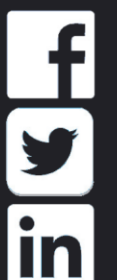

 $\bigcirc$ 

☑ info@funds-axis.com

www.funds-axis.com

12 Gough Square, London, United Kingdom, EC4A 3DW